## Подписание RSA-сертификатами

1. На устройстве из семейства Рутокен ЭЦП 2.0/3.0 должен быть RSA-контейнер:

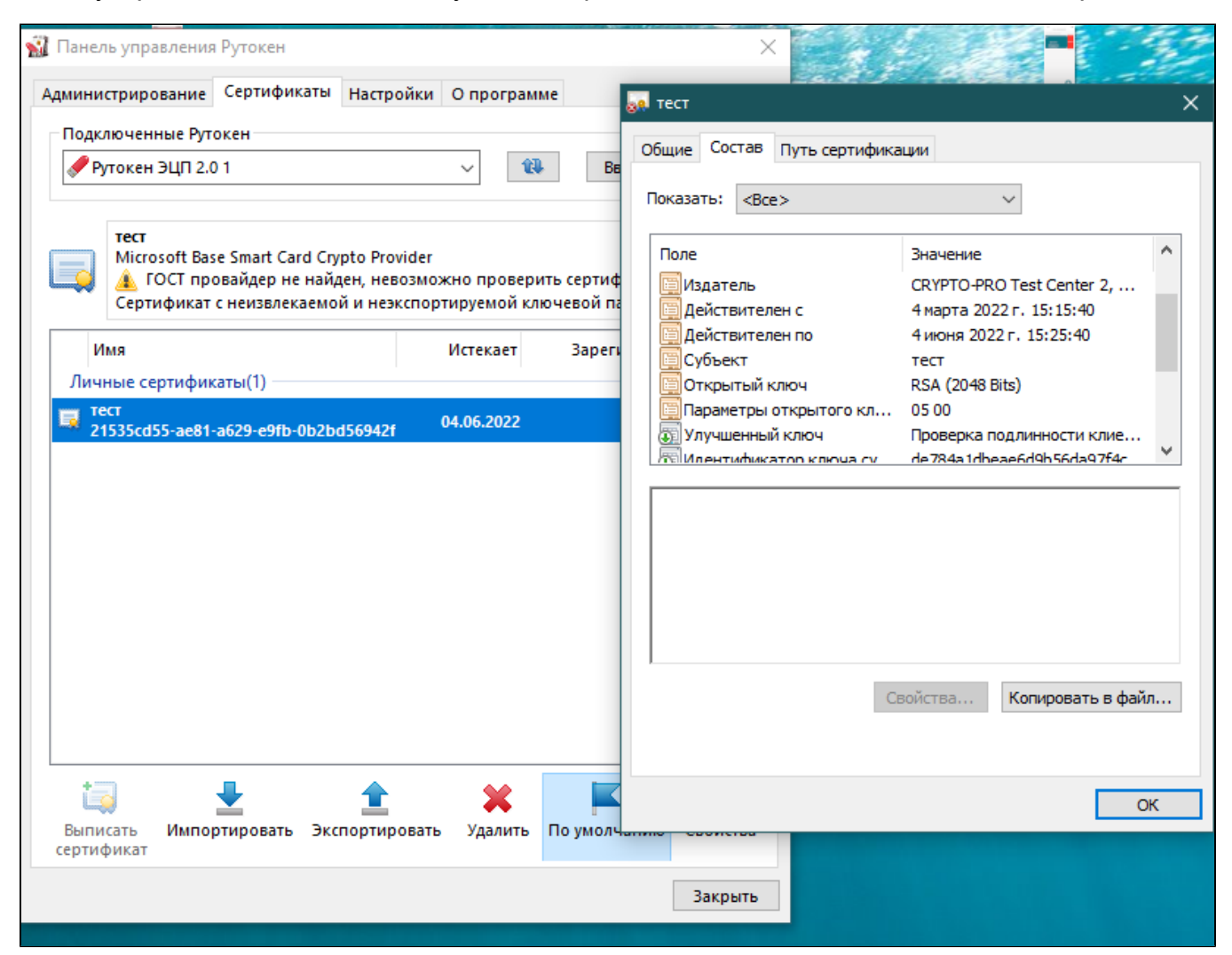

## 2. Зарегистрировать сертификат в личном хранилище Windows

3. В 1С необходимо добавить параметры криптопровайдера Microsoft Base Smart Card Crypto Provider, с настройками, умазанными ниже:

| 🗲 🔿 ★ Настройки электронной подписи и шифрования              |                                                                                                    |           |  |  |
|---------------------------------------------------------------|----------------------------------------------------------------------------------------------------|-----------|--|--|
| Закрыть                                                       |                                                                                                    | Еще - ?   |  |  |
| Сертификаты Программы Дополнительно                           |                                                                                                    |           |  |  |
| Добавить Обновить                                             |                                                                                                    | Еще -     |  |  |
| Настройки программ электронной подписи и шифрования,          | которые пользователи могут применять на своих компьютерах:                                                                                                    |           |  |  |
| Программа                                                     | Результат проверки                                                                                                    |           |  |  |
| <ul> <li>Microsoft Base Smart Card Crypto Provider</li> </ul> | Установлена на компьютере.                                                                                                    |           |  |  |
| <ul> <li>VIPNet CSP (FOCT 2001)</li> </ul>                    | Не установлена на компьютере. Ошибка при получении контекста модуля криптографии.                                                                                                    | Подробнее |  |  |
| <ul> <li>VIPNet CSP (FOCT 2012/256)</li> </ul>                | Не установлена на компьютере. Ошибка при получении контекста модуля криптографии.                                                                                                    | Подробнее |  |  |
| <ul> <li>КриптоПро CSP (ГОСТ 2001)</li> </ul>                 | 🟫 Microsoft Base Smart Card Crypto Provider (Программа э 🖉 🕴 🗆 🗙                                                                                                    |           |  |  |
| <ul> <li>КриптоПро СSP (ГОСТ 2012/256)</li> </ul>             | Валисать и закрыть         Записать         Еще • ?           Представление:         Містозоfi Base Smait Card Crypto Provider         •           Имя программы:         Містозоfi Base Smait Card Crypto Provider         •           Тип программы:         1            Алгоритм подписи:         RSA_SIGN         •           Алгоритм кеширования:         DES         • |           |  |  |

## 3. Проверить работу подписания в 1С. В поле "Пароль" необходимо вводить PIN-код от Рутокена

| 🗲 🗻 🜟 Настройки электронной подписи и шифрования                                                            |                                                                                |                                                                      |                 |                                   |                     |  |  |
|----------------------------------------------------------------------------------------------------|--------------------------------------------------------------------------------|----------------------------------------------------------------------|-----------------|-----------------------------------|---------------------|--|--|
| Закрыть                                                                                                    |                                                                                |                                                                      |                 |                                   | Еще - ?             |  |  |
| Сертификаты Программы Дополнительно                                                                         |                                                                                |                                                                      |                 |                                   |                     |  |  |
| Показать: Все сертификаты • Состояние заявления: Любое                                                      | •                                                                              |                                                                      |                 |                                   |                     |  |  |
| Добавить - Перевыпустить                                                                                    |                                                                                |                                                                      |                 |                                   | Еще -               |  |  |
|                                                                                                    | Kon BURGH                                                                      |                                                                      | Пейстрителен до | Don-sonsten-                      | Состояние задяления |  |  |
| = Tect. do 06.2022                                                                                          | CRYPTO-PRO Tes                                                                 | CRYPTO-PRO Test Center 2 CRYPTO-PRO LLC 04.06 2022 EVDIS             |                 | Гурьянов Роман Игоревич           | COCTONING SANDIENNA |  |  |
|                                                                                                    |                                                                                |                                                                      |                 | · )pointee · enter · in operation |                     |  |  |
|                                                                                                    |                                                                                |                                                                      |                 |                                   |                     |  |  |
| ☆ тест, до 06.2022 (Сертификат ключа электронной подписи и шиф <u>рования)</u> 🖉 і 🗆 ×                      |                                                                                |                                                                      |                 |                                   |                     |  |  |
| Основное Подписываемые виды документов                                                                      |                                                                                | Проверка сертификата                                                 |                 |                                   | 1 🗆 ×               |  |  |
| Записать и закрыть Записать Запись пароля сертификата                                                       | Записать и закрыть Записать Запись пароля сертификата 🔊 Проверить              |                                                                      |                 |                                   |                     |  |  |
| Кому выдан: тест                                                                                            |                                                                                | Корректность данных сертификата                                      |                 |                                   |                     |  |  |
| Ком выдан: CRYPTO-PRO Test Center 2, CRYPTO-PRO LLC                                                         |                                                                                | Наличие программы для подписания и расшифровки     Подписания ванных |                 |                                   |                     |  |  |
| Действителен до: 04.06.2022                                                                                 |                                                                                | Проверка созданной подписи                                           |                 |                                   |                     |  |  |
| Назначение: Подписание данных, Шифрование данных                                                            | <ul> <li>Шифрование данных</li> </ul>                                          |                                                                      |                 |                                   |                     |  |  |
|                                                                                                    |                                                                                | <ul> <li>Расшифровка данных</li> </ul>                               |                 |                                   |                     |  |  |
| Фамилия: Имя:                                                                                               | Отчество:                                                                      |                                                                      |                 |                                   |                     |  |  |
| Фирма:                                                                                                    | Фирма. Должность. Для выполнения проверок введите пароль.                      |                                                                      |                 |                                   |                     |  |  |
| Представление: тест, до 06.2022                                                                             | ?                                                                              |                                                                      |                 |                                   |                     |  |  |
| Организация: АКТИВ-СОФТ АО                                                                                  | Организация: АКТИВ-СОФТ АО + Ø                                                 |                                                                      |                 |                                   |                     |  |  |
| Пользователь: Гурьянов Роман Игоревич                                                                       | Пользователь: Пурьянов Роман Игоревич + Ø Добавил: Пурьянов Роман Игоревич + Ø |                                                                      |                 |                                   |                     |  |  |
| Настройки закрытого ключа (для создания электронных подписей или расшифровки данных)                        |                                                                                |                                                                      |                 |                                   |                     |  |  |
| Программа. Microsoft Base Smart Card Crypto Provider 🔹 🖉 🗌 Вводить пароль в программе электронной подписи ? |                                                                                |                                                                      |                 |                                   |                     |  |  |
|                                                                                                    |                                                                                |                                                                      |                 |                                   |                     |  |  |
|                                                                                                    |                                                                                |                                                                      |                 |                                   |                     |  |  |
|                                                                                                    |                                                                                |                                                                      |                 |                                   |                     |  |  |